# CALLN

## CALLN HOSTED CALL RECORDING HP 1810G-8 PORT MIRRORING SETUP

Created by Paul Johansen

15 November 2017

Version 1.0.1

## **Table of Contents**

| 1. ] | Introduction                    | 3 |
|------|---------------------------------|---|
| 2. ( | Connectivity                    | 4 |
| 3. ( | ,<br>Configuration              | 5 |
| 3.1  | L. Logging in                   | 5 |
| 3.2  | 2. Setting up the port mirror   | 6 |
| 3.3  | 8. Saving the new configuration | 7 |

## **1.** Introduction

This document describes how to configure your HP 1810G-8 switch for port mirroring.

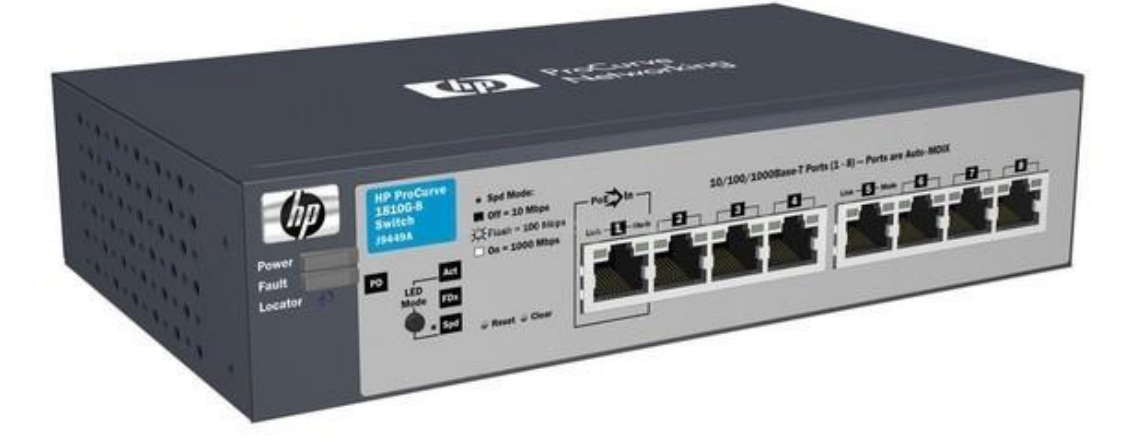

## 2. Connectivity

The unit will be configured to mirror all traffic to/from Port 1 onto Port 8.

Connect your internet router to Port 1.

Connect your computer which is running the CallN software to Port 8 for capture traffic. Connect your computer which is running the CallN software to Port 8 for internet access.

**Please Note:** Port 8 will NOT be able to be used from internet connectivity but only as a dedicated receiver of the mirrored traffic.

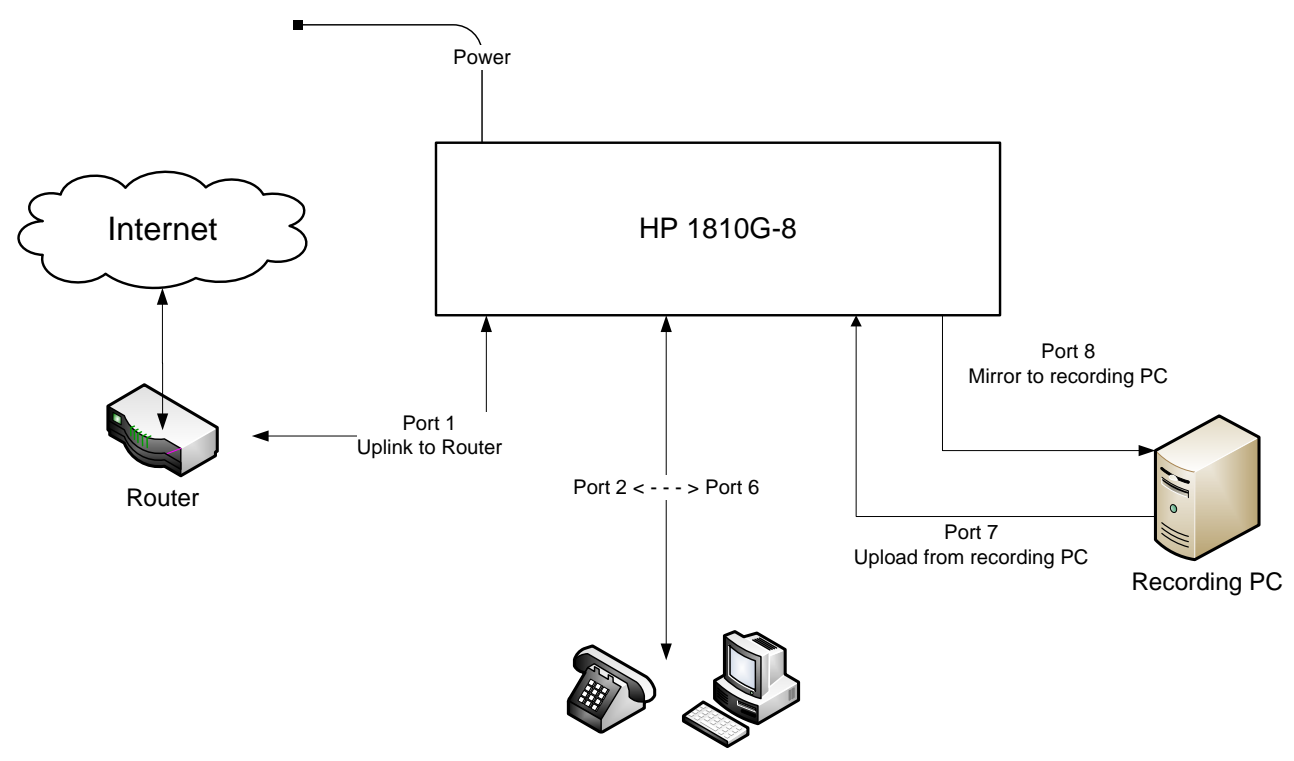

Telephones and workstations

## 3. Configuration

### 3.1. Logging in

The unit is configurable via a web interface. By default the unit is shipped with the static IP address of 192.168.2.10.

Connect a computer to the unit via an Ethernet cable and configure the computer with a static Ethernet address in the 192.168.2.X subnet. E.g. 192.168.2.1.

Connect to the web administration portal via the URL http://192.168.2.10

| 🖉 Login - W | indows Internet Explo  | er                     |         |                |            |                    |              |
|-------------|------------------------|------------------------|---------|----------------|------------|--------------------|--------------|
| <b>GO</b> • | 🔊 http://192.168.2.10/ |                        | 💌 🗟 🍫 🗙 | 💐 Live Search  |            |                    | <b>P</b> •   |
| 🚖 Favorites | 🔏 Login                |                        | 💧 •     | 🔊 - 🖃 🖶 - Bage | • Safety • | T <u>o</u> ols + ( | <b>∂</b> • " |
|             |                        | ProCurve<br>Networking |         | Password       | Login      |                    |              |
| •           |                        |                        |         |                |            |                    |              |

Login with the default credentials of;-Password: <empty>

#### **3.2. Setting up the port mirror**

Within the left hand menu, select Switching / Port Mirroring.

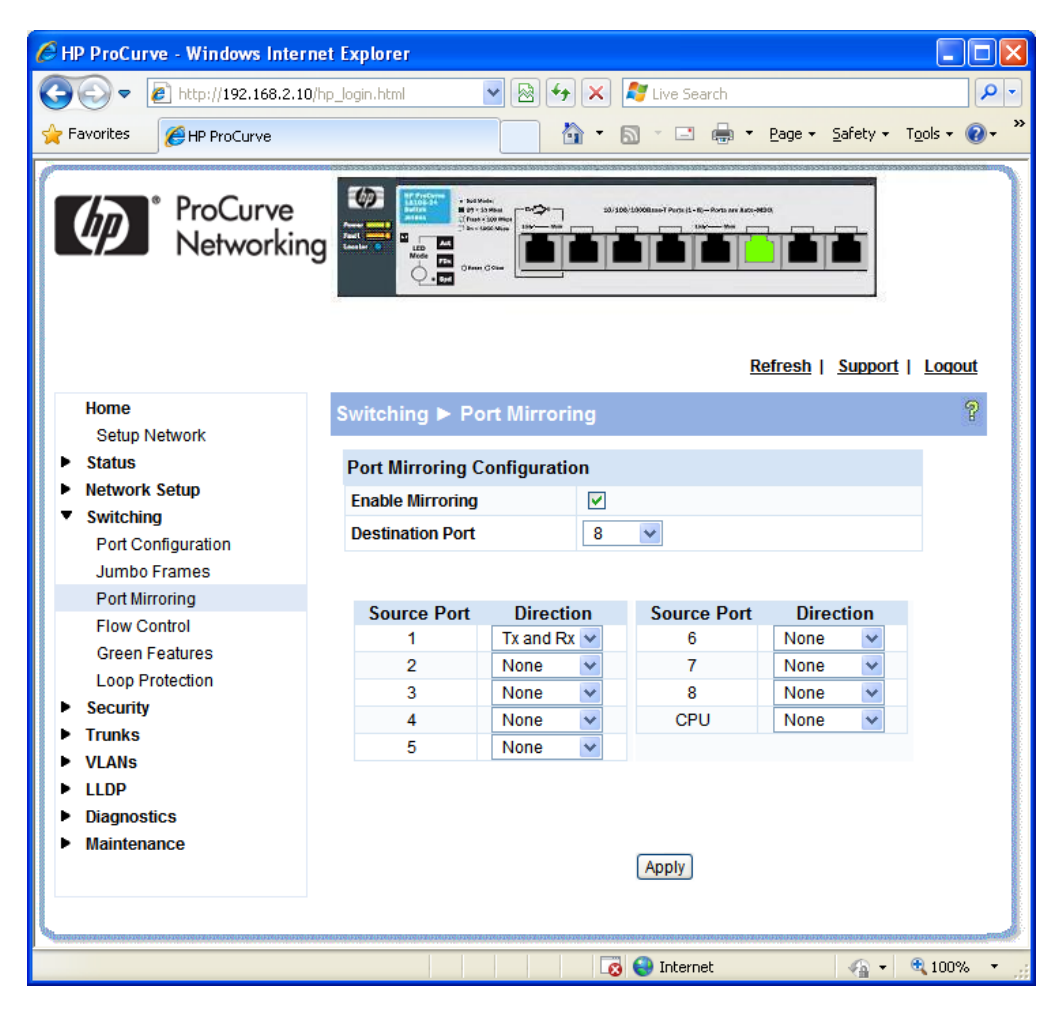

Configure with the settings;-Enable Mirroring: ✓ Destination Port: 8 Source Port 1: Tx and Rx

Click 'Apply'

#### **3.3. Saving the new configuration**

The HP unit requires any updated configuration to be written to NVRAM as a separate task.

Within the left hand menu, select Maintenance / Save Configuration.

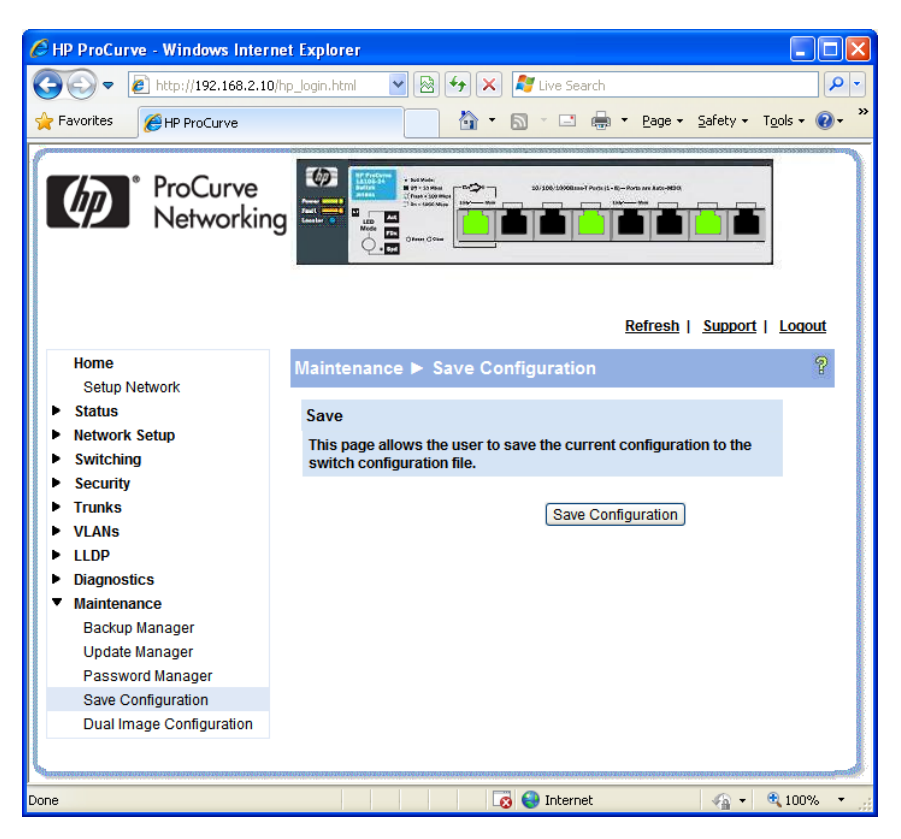

Click 'Save Configuration'.